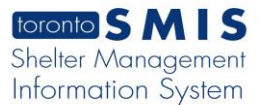

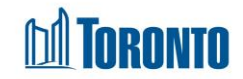

# Client Disbursements Transactions – New – CSF Screen

Updated on February 2017

## Home > Client Management (Search Client) > Transactions - New - CSF

## **Business Purpose:**

The **Disbursements Type Detail** – CSF page displays a screen for entering Client Safekeeping Details for one client member for a new CSF transaction.

#### How to:

- 1. In the **Client Safekeeping Details** tab, select whether it's a Client *Deposit* or *Withdraw* from the dropdown.
- 2. If it's a Deposit, then must choose between a Cash or Cheque Deposit.
- 3. If it's a Cash deposit, it can be either On Hand cash or Withheld cash.
- 4. Enter the \$ Amount to be deposited or withdrawn.
- **5.** Enter *Notes* regarding this deposit or withdraw, up to a maximum of 4000 characters.
- 6. Click on the 🔙 save action button to save the CSF details.
- 7. Click on the Reset action button to reset the details back to the original defaults.

#### Important Notes:

1. For information only, the top **Disbursement Type Details** tab shows the **Client** name, **Program** and **Disbursement Type**.